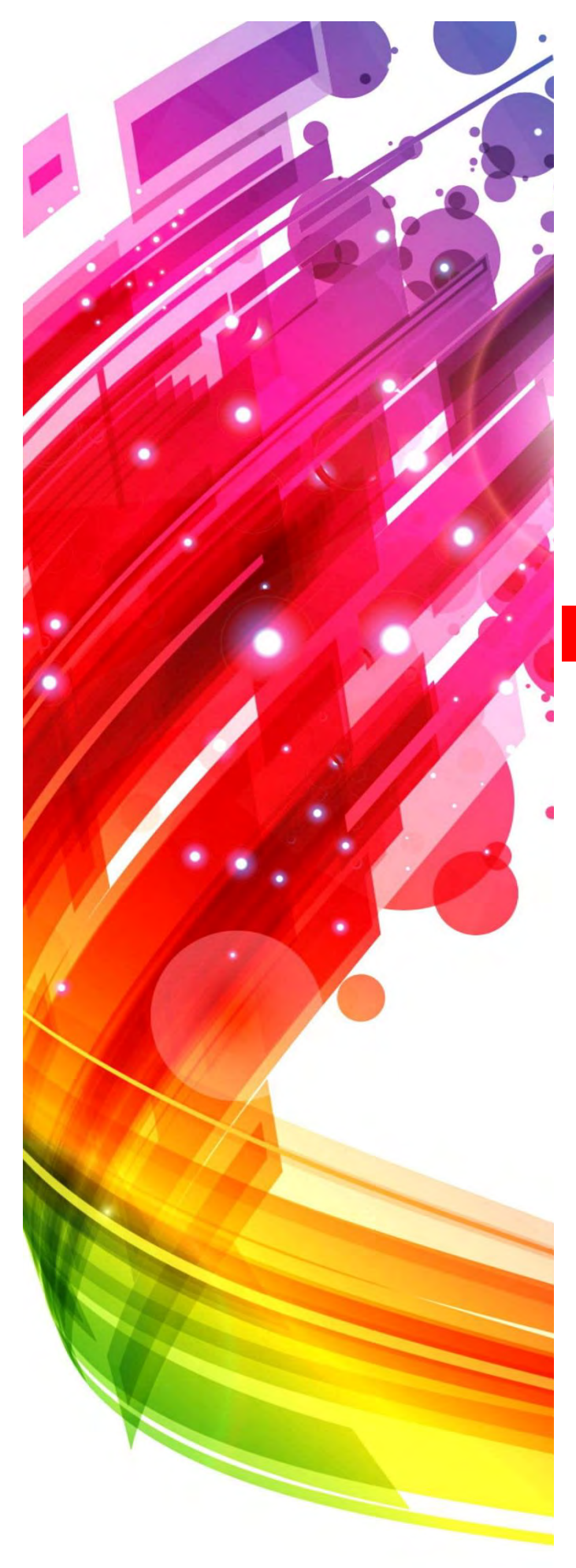

## SYSTEM BIBLIOTECZNY MATEUSZ

## WINDYKACJA

Autor programu: Mirosław Domański

Dotyczy wersji: 1.5.2 (OOU) 6.8.0

## **BLOKADA WINDYKACJA**

Konta, które miały założoną blokadę ręczną na skutek nieopłacenia opłat za nieterminowy zwrot pozycji otrzymały blokadę windykacyjną. Blokadę taką mają konta mające do tej pory blokadę SKONTRUM. Okres przedawnienia takich roszczeń wynosi 6 lat. Wskazane jest, aby nie dopuścić do przedawnienia takich roszczeń.

| 📎 SB MATEUSZ - OMNIS, OMNIA, UB                                                                                                    | BIQUE ver. 1.5.0 / PRO + MIFARE                                                                                                    | + RDA/DBN + ePODPIS                                                                                                    |
|----------------------------------------------------------------------------------------------------|----------------------------------------------------------------------------------------------------|----------------------------------------------------------------------------------------------------|
| Czytelnicy Wypożycz. Tylko zwrot                                                                                                    | Czasopisma Katalog Czytelnia                                                                                                    | Internet Administracja Statystyka Róźne Kwitariusz Blokuj ekran Imprezy Niezbędnik                                                                                                    |
| Edycja bazy czytelników         Nazwisko:         Imię:         Imię:         PESEL:         Data urodzenia:         Płeć:         Miasto (poczta):         Ulica<br>(miejscowość):         Kod pocztowy:         Nr domu i<br>mieszkania:         Telefon(y):         Struktura<br>Imię, nazwisko<br>opiekuna:         Mates opiekuna: | amski NOWY<br>ISZ ZMIEŃ<br>XXX SPRAWDŹ ?<br>Y ? ZMIEŃ QRPIN<br>Y IS WYMLŚ WYMLANE<br>JAKO 2<br>BAZA<br>BAZA<br>BAZA<br>BAZA<br>C Bramka SMS SMS<br>Y Myłącz powiadamianie<br>V Wyłącz powiadamianie<br>V Wyłącz powiadamianie<br>V Wyłącz powiadamianie<br>V Wyłącz powiadamianie<br>V Wyłącz powiadamianie<br>V Wyłącz powiadamianie | Wyszukiwanie:       Tylko z kartami         Kategoria:       Blokada RCZNA         Szukamy:       Blokada RCZNA         Blokada RCZNA       Dagada RECZNA         Szukamy:       Blokada RCZNA         Didzada RECZNA       DRUKUJ         Nedeciagalni - 9 monitów       DRUKUJ         Z kontem GOŚC       POMOC         Adams Z kontem IVTEL/ZONE       POMOC         Adamszykowski, Adam       Pomowene         Adamszykowski, Jech       Wypożyczalnia 29         Ambrzykowski, Adam       Wypożyczalnia 38         Anders, Małwina       Maders, Małwina         Anders, Małwina       PORACJE REJESTROWANE         Wypożyczalnia 113       Wypożyczalnia 114         Ponaglenia       Indirzejozak, Katarzyna         Anders-Mróz, Marta       Pokaż PELNE DANE         WUZERUMKI       ZAPOMHUJ         VZMEZNIKI       Pokaż PELNE DANE         ZMOMUJ       Pokaż PELNE DANE         OPERACJE REJESTROWANE       Rezerwacje:         Ilośc:       DI Elefony:         Witzeruwacje       Ilośc:         Przejoża do:       PROLONGATA |
| MIFARE:<br>Numer karty:<br>Pin: 7<br>Rodzaj konta: Gość 3                                                                                                    | CZYŚĆ ? OTWÓRZ<br>KONTO<br>GENERUJ<br>• WWW<br>ZATARIEDĘŹ ZAMANY                                                                                                    | Ograniczona ważność Do dnia: PRZEDŁUŻ O: dni Odbiór 2021-06-29 Punkt Bibliot. 141 V K S USTAW Wymiana karty: Nr: GENERUJ DRUKUJ ODBIÓR                                                                                                    |
| Zalogowany(a): Admin                                                                                                    |                                                                                                    | Pin:         ZATWIERDŹ         SCAL         DOPISZ         OBLICZ OPŁATE         WYŚWIETL           BAZA CZYTELNIKÓW         CAPS         NUM         2022-01-30         16:19                                                                                                    |

W module czytelnicy doszedł indeks umożliwiający przeglądanie (wyszukiwanie jest zablokowane) takich kont. Opłata musi być rewaloryzowana w oparciu o naliczane odsetki ustawowe.

Ułatwieniem dla pracowników jest klawisz OBLICZ OPŁATĘ, który podaje jej aktualną wartość. Należy uświadamiać czytelnika, że jej wysokość rośnie z każdym dniem.

| 📎 SB MATEUSZ - OMNIS, OMNIA, UBIQUE 👘 ver. 1.5.0 / P                                                                                                    | IO + MIFARE + RDA/DBN + ePODPIS                                                                                                    |
|----------------------------------------------------------------------------------------------------|----------------------------------------------------------------------------------------------------|
| Czytelnicy Wypożycz. Vyko zwrot Xzasopisma Katalog                                                                                                    | Crystelnia Internet Administracja Statystyka Róźne Kwitariusz Biokuj ekran Imprezy Niezbędnik                                                                                                    |
| Edycja bazy czytelników<br>Nazwisko: zejczak<br>Imię: yna zmień<br>Drugi adres:                                                                                                    | Wyszukiwanie:       Tylko z kartami         IOWY       Kategoria:       Blokada WINDYKACJA         Szukamy:       N P Nr         Szukamy:       N P Nr         Pasujących rekordów:       1983         Anders, Malwina       Coloration                     |
| MIFARE:<br>Numer karty:<br>Pin: 7<br>Rodzaj konta: Gość 3<br>WWW                                                                                                    | OPŁATA WINDYKACYJNA     X       Zalegla na dzień: 2021-12-20 kwota wynosiła: 132 zł<br>Ustawowe odsetki na dzień dzisiejszy to: 1,09 zł<br>Łącznie do zapłaty: 133,09 zł     Wypożyczalnia 29       Czy drukować pokwitowanie wpłaty?     Wypożyczalnia 113 |
| Email:<br>Posługiwał się kartami:<br>Czytelnik nie miał pieniędzy aby<br>zapłacić karę. Do pobrania karę za                                                                                          | Tak     Nie       UDOSTĘPNIANIE     ZAPOMNIJ       WIZERUNKU     ZAPOMNIJ       CZYTELNIKA     POKAŻ PELNE DANE       Konto     BOŚCI DO NICATA                                                                                                    |
| Dietermowy zwrot w wysokości: 13       zł.       Od: EłżbietaP       2021-12-20 13:53:21       PL_143       Karę: 45 zł. !!!       Powinien pobrać: ElżbietaP       2021-12-20 13:52:40       PL_143 | 2<br>2<br>2<br>2<br>2<br>2<br>2<br>2<br>2<br>2<br>2<br>2<br>2<br>2                                                                                                    |
| Zalogowany(a): Admin                                                                                                    | Imany     Pin:     ZATWIERDŹ     SCAL     DOPISZ     OBLICZ OPLATE     WYŚWIETL       BAZA CZYTELNIKÓW     CAPS     NUM     2022-01-30     16:20                                                                                                    |

Jeżeli czytelnik jest skłonny opłacić zaległości, w kolejnym kroku wybieramy sposób zapłaty. Wybieramy TAK jeżeli będzie to gotówka lub NIE jeżeli płatności mam być terminalem. Naciśniecie ANULUJ przerywa operację pobierania opłaty.

| 📎 SB MATEUSZ - OMNIS, OMNIA, UBIQUE 👘 ver. 1.5.0 / P                                                                                                    | RO + MIFARE + RDA/DBN + ePODPIS                                                                                                    |
|----------------------------------------------------------------------------------------------------|----------------------------------------------------------------------------------------------------|
| Czytelnicy Wypożycz. Tylko zwrot Xzasopisma Katalog                                                                                                    | Cryteinia Internet & 🎉 🕰 File & 💭 Administracja Statystyka Róźne Kwitariusz Bioku je kran Imprezy Niezbędnik                                                                                                    |
| Edycja bazy czytelników<br>Nazwisko:<br>Imię:<br>Drugi adres:<br>MIFARE:<br>Numer karty:<br>Pin:<br>7<br>9<br>CZYŚĆ 7<br>OTW<br>KON<br>OP/                         | Wyszukiwanie:       Tylko z kartami         Kategoria:       Blokada WINDYKACJA         Szukamy:       N P Nr         Szukamy:       Szukany:         Pasujących rekordów:       Czytelnik od:         Anders, Malwina       Oświadczenie:         Anders, Malwina       Czytelnia nr 17         Wypłata gotówką (TAK), czy terminalem (NIE)?       Wypozyczalnia 38         Wypozyczalnia 113       Mypozyczalnia 113 |
| Email: Poslugiwał się kartami:                                                                                                    | Tak     Nie     Anuluj       Tak     Nie     Anuluj       OPERACJE REJESTROWANE     Ponaglenia       UDOSTEPNIANIE     Zaprowiti       OPKA2 ZENE DANE                                                                                                    |
| Czytelnik nie miał pieniędzy aby<br>Zapłacić karę. Do pobrania karę za<br>nieterminowy zwrot w wysokości: 13<br>zł.<br>Od: ElżbietaP<br>2021-12-20 13:53:21 PL_143 | Konto     Suma     CZYTELNIKA     OSOBOWE       Konto     Suma     ZI, KASA     MužejA T B T       WKK     należności:     ZI, KASA     Wyt rezerw.       Ograniczona ważność     Przedź O:     ZABLOKOWANE       Do dnia:     Przedłuż O:     dni                                                                                                    |
| Karę: 45 zł. III           Powinien pobrać: ElźbietaP           2021-12-20 13:52:40           PRUKUJ OŚWIADCZENIE           ZATWIERDŹ ZM                           | Odbior     nieustawiony ▼ K S USTAW     EWIDENCJA WPŁATY     ZABLOKUJ       Wymiana karty:     DRUKUJ ODBIÓR     OBLICZ OPŁATĘ     WYŚWIETL       IIANY     Pin:     ZATWIERDŹ     SCAL                                                                                                    |
| Zalogowany(a): Admin                                                                                                    | BAZA CZYTELNIKÓW CAPS NUM 2022-01-30 16:20                                                                                                    |

| SB MATEUSZ - OMNIS, OMNIA, UBIQUE ver. 1.5.0 / PRO + MIFARE                                                                                                    | + RDA/DBN + ePODPIS                                                                                                    |                                                                                    |
|----------------------------------------------------------------------------------------------------|----------------------------------------------------------------------------------------------------|------------------------------------------------------------------------------------|
| Image: Crytelnicg         Image: Wypozycz.         Image: Vypozycz.         Image: Vypozycz. <th image:="" td="" vypozycz.<=""><td>Internet Administracja Statystyka Róźne Kwitariusz Blokuj ekran Imprezy Niezbędnik</td></th> | <td>Internet Administracja Statystyka Róźne Kwitariusz Blokuj ekran Imprezy Niezbędnik</td>                                                                                                    | Internet Administracja Statystyka Róźne Kwitariusz Blokuj ekran Imprezy Niezbędnik |
| Email:                                                                                                    | Wyszukiwanie:       Tyłko z kartami         Kategoria:       Blokada WINDYKACJA         Szukamy:       N P Nr         Szukamy:       N P Nr         Szukamy:       N P Nr         Szukamy:       N P Nr         Szukamy:       N P Nr         Anders, Małwina       POMOC         Anders, Małwina       Czytelnia nr 17         Anders, Małwina       Czytelnia nr 17 |                                                                                    |
| Posługiwał się kartami:<br>Pobrano opiatę windykacyjną w<br>wysokości: 133,09 zł.<br>Od: Admin<br>2022-01-30 16:20:45 PL_17                                                                                                    | Anders-Mroz, Marta Attas, Roman Backzowska, Barbara Angelika Banaszek, Dominika Banach, Anna Bartosik, Wiktor OPERACJE REJESTROWANE                                                                                                    |                                                                                    |
| Czytelnik nie miał pieniędzy aby<br>zapłacić karę. Do pobrania karę za<br>nieterminowy zwrot w wysokości: 132<br>zł.<br>Uwagi:<br>Od: ElźbietaP<br>2021-12-20 13:53:21 PL_143<br>Karę: 45 zł. III                                                                                                    | UDOSTEPNIANIE     ZAPOMNIJ     POKAŻ PEŁNE DANE<br>OSOBOWE     Ilość:     Ilość:     EDYTUJ       Konto     Suma     ZIŁ KASA     DłużejA I B I<br>Wyt. rezerw.     Przejdź do:     PROLONGATA       Ograniczona ważność     ZIŁ KASA     DłużejA I B I<br>Wyt. rezerw.     Konto:     Konto:       Do dnia:     Przedłuż o:     Inia     Inia     Inia               |                                                                                    |
| Powinien pobrać: ElżbietaP       2021-12-20 13:52:40       PL_143       Karę: 42 zł. III       Powinien pobrać: ElżbietaP       DRUKUJ OŚWIADCZENIE       ZATWIERDŹ ZMIANY                                                                                                    | Odbiór     nieustawiony ▼ K S USTAW     DODAJ POZYCJĘ     ZABLOKUJ       Wymiana karty:     Nr:     DRUKUJ ODBIÓR     ODBLOŻU DO DOMU     ODBLOŻUJ       Pin:     GENERUJ     DRUKUJ ODBIÓR     DOPISZ     OBLICZ OPŁATĘ     WYŚWIETL                                                                                                    |                                                                                    |
| Zalogowany(a): Admin                                                                                                    | BAZA CZYTELNIKÓW CAPS NUM 2022-01-30 16:21                                                                                                    |                                                                                    |

Automatycznie **uzupełniane są** wpisy w uwagach czytelnika, kwitariuszu oraz w tabeli opłat windykacyjnej. W celu uniknięcia pomyłki, zablokowane jest pobieranie opłat z poziomu WYPOŻYCZALNI. Pracownik widzi stosowne komunikaty, również przy próbie odblokowania konta

| 📎 SB MATEUSZ - OMNIS, OMNIA, UBIQUE 👘 ver. 1.5.0 / F                                                                                                | RO + MIFARE + RDA/DBN + ePODPIS                                                                               |                                                                                                    |
|----------------------------------------------------------------------------------------------------|----------------------------------------------------------------------------------------------------|----------------------------------------------------------------------------------------------------|
| Czytelnicy Wypożycz. Viko zwrot X zasopisma Katalog                                                                                                 | Czytelnia Internet Administracja Statystyka Różne Kwitariu                                                    | sz Blokuj ekran Imprezy Niezbędnik                                                                                                    |
| Czytelnik     Karta numer: PL_11:     PIN: 97     BLOKADĘ ZAŁOŻYŁA: WINDYKACJA     Właścicielka: Ewa     Zgodnie z RODO dane osobowe są zablokowane | Co wypożycza (oddaje)?<br>Kod kreskowy:<br>Tytuł:<br>Kaucja: 0 zł. POBRANO ROZWIŃ < SZUKÁ<br>Na okres: 30 dni | Okres wypożyczenia: MIFARE                                                                                                    |
| KASA ODBLOK                                                                                                    | BLOKADA WINDYKACJA                                                                                            | TELNICY International Content of the second second |
| Historia<br>V V 0 TYTUL                                                                                                    | A DO DNIA ZWROT DNIA PROLONGAT                                                                                | OK pozycję: 17,482ť<br>przetrzymanie: 2372ť<br>Opowieści o młóci i związkach między<br>ludźmi / zebrane i spisane przez Jacka<br>Canfielda [et al.]; przeł. [z ang.]<br>Magdalena Hermanowska.<br>Cena za pozycję: 18,22ť                                                                                                    |
|                                                                                                    | BRAK PODPISU ELEKTRONICZNEGO                                                                                  | Laczna kwota opłat za     inieterminowy zwrot:     Rezerwacje     Zarezerwowanych pozycji: 0     Zwrotów do dyspozycji bbilotekarza: 0     Pozycji do odbioru: 0                                                                                                    |
| Zalogowany(a): Admin                                                                                                    | PROLONGATA                                                                                                    | CAPS NUM 2022-01-30 16:32                                                                                                    |

| 📎 SB MATEUSZ - OMNIS, OMNIA, UBIQUE 👘 ver. 1.5.0a /    | PRO + MIFARE + RDA/DBN + ePODPIS                                                                                                    |                                                                                                    |
|--------------------------------------------------------|----------------------------------------------------------------------------------------------------|----------------------------------------------------------------------------------------------------|
| Czytelnicy Wypożycz. Vyko zwrot Czasopisma Katalog     | Czytelnia Internet Administracja Statystyka Różne Kwitarius                                                                                                  | z Blokuj ekran Imprezy Niezbędnik                                                                                                    |
| -Czytelnik<br>Karta numer: PL_11<br>PIN: <b>91</b> WEB | Co wypożycza (oddaje)?<br>Kod kreskowy:<br>Tytuł:                                                                                                    | Okres wypożyczenia: MIFARE                                                                                                    |
| BLOKADA WINDYKACJA<br>Właścicielka                     | Kaucja: 0 zł.<br>Na okres: 30 dni POBRANO ROZWIŃ < SZUKAJ                                                                                                    |                                                                                                    |
| Zgodnie z RODO dane osobowe są zablokowane             | WINDYKACJA                                                                                                    |                                                                                                    |
| KASA ODBLOK                                            | UJ<br>Czytelników z blokadą WINDYKACJA należy<br>obsługiwać poprzez moduł CZYTELNICY.<br>Po przejściu do modułu CZYTELNICY należy<br>kliknąć w OBLICZ OPŁATĘ | Uwagi dotyczące czytelnika<br>Decyzją Dyrekcji: 23/45/GB opłatę<br>zmniejszono do: 200 zł.<br>Od: Admin<br>2022-02-03 18:05:18 PL_17 |
|                                                        | ОК                                                                                                    | Podczas skontrum zdjęto z konta:<br>> Akunin, Boris - Radca stanu<br>Cena za pozycję: 17,992ł<br>Kara za przetrzymanie: 2402ł        |
|                                                        | 🗃 PLACÓWKA 🛛 DO DNIA 🛛 ZWROT DNIA 🗍 PROLONGATA                                                                                                    | Wysokośc kary tącznie<br>karzna kwota opłat za<br>nieterminowy zwrot:                                                                |
|                                                        | BRAK PODPISU ELEKTRONICZNEGO                                                                                                    | Zareżerwowanych pozycji: 0<br>Zwrotów do dyspozycji bibliotekarza: 0<br>Pozycji do odbioru: 0                                        |
| Zalogowany(a): Admin                                   | PROLONGATA                                                                                                    | CAPS NUM 2022-02-03 18:26                                                                                                    |

Próba założenie blokady RĘCZNEJ automatycznie powoduje założenie blokady WINDYKACJA w przypadku zaległości z opłatami.

| SB MATEUSZ - OMNIS, OMNIA, UBIQUE ver. 1.5.0a                                                                                                    | / PRO + MIFARE + RDA/DBN + ePODPIS                                                                                                    |                                                                                                    |
|----------------------------------------------------------------------------------------------------|----------------------------------------------------------------------------------------------------|----------------------------------------------------------------------------------------------------|
| Czytelnicy Wypożycz. Tylko zwrot Czasopisma Katalog                                                                                                    | Czytelnia Internet Administracja Statystyka Różne Kw                                                                                                    | tariusz Blokuj ekran Imprezy Niezbędnik                                                                        |
| Czytelnik                                                                                                    | Co wypożycza (oddaje)?<br>Kod kreskowy:<br>Tytuł:<br>DO POLA UWAGI<br>Zapłacono gotówką<br>Darowano KARĘ<br>Wyczyść<br>DO pobrania KARA<br>DOPISZ - WYDRUKUJ<br>POKWITOWANIE    | Okres wypożyczenia: MIFARE                                                                                     |
| V         28         TYTUŁ           Życie po mężczyźnie / Hanna Samson.         Mitologia : wierzenia i podania Greków i Rzym                                                                                                    | PROLONIC<br>PL_114 2020-11-02 2020-12-04 2020-12-<br>ian / Jan F PL_114 2020-10-16 2020-10-16 2020-10-                                                                          | SATA<br>01 Laczna kwota opłat za<br>nietermiowy zwrot:                                                         |
| Akademia pana Kleksa / Jan Brzechwa [pseud<br>Mitologia : wierzenia i podania Greków i Rzym                                                                                                    | .]; il. Jan PL_114 2020-10-16 2020-10-16 2020-10-<br>ian / Jan F PL_114 2020-09-24 2020-10-02 2020-10-                                                                          | 19 Zarezerwowanych pozycji: <b>0</b>                                                                           |
| Akademia pana Kleksa / Jan Brzechwa [pseud<br>Przemoc w rodzinie / Donald G. Dutton ; z ang<br>Dzieci z Bullerbyn / Astrid Lindgren ; przeł. Ire<br>Kacper z szuflady : druga część słynnej Kacpe<br>Kacperiada : opowiadania dla łobuzów i nie ty | .]; ii. Jan PL_114 2020-09-24 2020-10-02 2020-10-<br>I, przeł. Pi PL_114 2019-11-04 2019-11-15 2019-11-<br>ma Wyszc PI 114 2019-11-04 2019-11-04<br>midy / G<br>iko / Grz USTAW | 01<br>19 Zwrotów do dyspozycji bibliotekarza: 0<br>Pozycji do odbioru: 0<br>USUNIĘTE LIMIT SCHOWEK (EDYTUJ (CO |
| Zalogowany(a): Admin                                                                                                    | PROLONGATA                                                                                                    | CAPS NUM 2022-02-03 21:21                                                                                      |

| 📎 SB MATEUSZ - OMNIS, OMNIA, UBIQUE 👘 ver. 1.5.0a /                                                                                                    | PRO + MIFARE + RDA/DBN + ePODPIS                                                                                                    |
|----------------------------------------------------------------------------------------------------|----------------------------------------------------------------------------------------------------|
| Czytelnicy Wypożycz. Tylko zwrot Czasopisma Katalog                                                                                                    | PODAJ KWOTĘ Elokuje kran Imprezy Nieżędnik                                                                                                    |
| Czytelnik<br>Karta r<br>PIN:<br>Typ kor<br>Właścicielka:<br>Zgodnie z RODO dane osobowe e<br>Edycja                                                                                                    | Podana kwota zostanie dopisana to treści uwag<br>Cancel<br>125j<br>POLA UWAGI                                                                                                    |
|                                                                                                    | Pobrano KARĘ     WYPOZYCZ       Obrano KARĘ     dotyczące czytelnika       Wyczyść     DOPISZ - WYDRUKUJ<br>POKWITOWANIE                                                                                                    |
| Historia                                                                                                    | Wysokość kary łącznie                                                                                                    |
| Zł TYTUŁ      Życie po mężczyźnie / Hanna Samson.      Mitologia : wierzenia i podania Gręków i Rzymia                                                                                                    | PLACOWKA         DO DNIA         ZWROT DNIA         PROLONGATA         Laccna kwota opiat za           PL_114         2020-11-02         2020-12-04         2020-12-01          nieterminowy zwrot:           N Jan F         PL         114         2020-10-16         2020-10-16         2020-10-16 |
| Akademia pana Kleksa / Jan Brzechwa [pseud.]<br>Mitologia : wierzenia i podania Greków i Rzymia                                                                                                    | ; il. Jan PL_114 2020-10-16 2020-10-16 2020-10-19 Zarezerwowanych pozycji: 0                                                                                                    |
| Akademia pana Kleksa / Jan Brzechwa (pseud.)<br>Przemoc w rodzinie / Donald G. Dutton ; z ang.<br>Dzieci z Bullerbyn / Astrid Lindgren ; przeł. Irer<br>Kacper z szuflady : druga część słynnej Kacper<br>Kacperiada : opowiadania dla łobuzów i nie tvl | ji. Jan       PL_114       2020-09-24       2020-10-02       2020-10-01         przeł. Pi       PL_114       2019-11-04       2019-11-15       2019-11-19         a Wyszc       PL_114       2019-11-04       2019-11-04       2019-11-04         iady / G       Obiór                                |
| Zalogowany(a): Admin                                                                                                    | PROLONGATA         CAPS         NUM         2022-02-03         21:22                                                                                                    |

Po wpisaniu zaległej kwoty konto zostaje zablokowane

| 📎 SB MATEUSZ - OMNIS, OMNIA, UBIQUE 👘 ver. 1.5.0a                                                                                                   | / PRO + MIFARE + RDA/DBN + ePODPIS                                                                                                    |                                                                                                    |
|----------------------------------------------------------------------------------------------------|----------------------------------------------------------------------------------------------------|----------------------------------------------------------------------------------------------------|
| Czytelnicy Wypożycz. Tylko zwrot Czasopisma Katalog                                                                                                 | Czytelnia Internet Administracja Statystyka Różne Kwitariusz                                                                                                    | Blokuj ekran Imprezy Niezbędnik                                                                                                    |
| -Czytelnik —-<br>Karta I<br>PIN:<br>Typ ko<br>Właścicialka:                                                                                         | Co wypożycza (oddaje)?<br>Kod kreskowy:                                                                                                    | Okres wypożyczenia: MIFARE                                                                                                    |
| Zgodnie z RODO dane osobowe są zablokowane                                                                                                    | Na okres: 30 dni POBRANO ROZWIN < SZUKAJ                                                                                                    | WYPOŻYCZ                                                                                                    |
| -Konto<br>▼ 戸 0   P/E   TYTUŁ                                                                                                    | K/S 🞒 PLACÓWKA OD DNIA OD DNIA PROLONGATA                                                                                                    | Uwagi dotyczące czytelnika<br>Czytelnik nie miał pieniędzy aby<br>zapłacić karę. Do pobrania karę za<br>nieterminowy zwrot w wysokości: 125<br>zł.<br>Od: Admin<br>2022-02-03 21:22:16 PL_17 |
| Historia<br>V IV 28 TYTUŁ<br>Życie po mężczyźnie / Hanna Samson.<br>Mitologia - wierzenia i podajaja Greków i Pzymi                                 | PLACÓWKA         DO DNIA         ZWROT DNIA         PROLONGATA           PL_114         2020-11-02         2020-12-04         2020-12-01            an / lap 5         PL         114         2020-10-16         2020-10-19                                                                                                    | Wysokość kary łącznie<br>kączna kwota opłat za<br>nieterminowy zwrot:                                                                                                    |
| Akademia pana Kleksa / Jan Brzechwa [pseud.<br>Mitologia : wierzenia i podania Greków i Rzymia                                                      | an / Jan F PL_114 2020-10-16 2020-10-16 2020-10-19<br>an / Jan F PL_114 2020-09-24 2020-10-02 2020-10-01                                                                                                    | Zarezerwowanych pozycji: 0                                                                                                    |
| Akademia pana Kleksa / Jan Brzechwa [pseud.<br>Przemoc w rodzinie / Donald G. Dutton ; z ang.<br>Dzieci z Bullerbyn / Astrid Lindgren ; przeł. Irec | J; ii. Jan         PL_114         2020-09-24         2020-10-02         2020-10-01           , przeł. Pi         PL_114         2019-11-04         2019-11-15         2019-11-19           na Wyszc         PI         114         2019-11-04         2019-11-04         2019-11-04           is Aur cr         Oblór         Collor         Collor         Collor         Collor         Collor | Zwrotów do dyspozycji bibliotekarza: <b>O</b><br>Pozycji do odbioru: <b>O</b>                                                                                                    |
| Kacperiada : opowiadania dla łobuzów i nie tyl                                                                                                    | ko / Grz USTAW                                                                                                    | USUNIĘTE LIMIT SCHOWEK EDYTUJ CO                                                                                                    |
| Zalogowany(a): Admin                                                                                                    | PROLONGATA                                                                                                    | CAPS NUM 2022-02-03 21:22                                                                                                    |

System umożliwia ewidencję wpłat na konto biblioteki, oraz zmniejszanie i anulowanie opłat

| Vyperyce:       Vyperyce:                                                                                                    |
|----------------------------------------------------------------------------------------------------|
| Edycja bazy czytelników       s-Mróz       NOWY         Mazwisko:       s-Mróz       NOWY         Imię:       azwieki       szukany:       N P N         PESEL:       CXX       SRAWDZ       Pasujących rekordów:       Szukany:       Ruku         Płeć:       Płeć:       Pasujących rekordów:       Szukany:       Ruku       Omoc         Miasto (poczta):       Jako 2:       Bazza       Anders, Malwina       Anders, Malwina       Omoc       Swiadczenie:       Zgoba       Ponowienie         Miasto (poczta):       Jako 2:       Bazza       Anders, Malwina       Anders, Malwina       Ponowienie       Czytelnia nr 17       Wypożyczalnia 29       2020-01-25         Kod pocztowy:       Bazakowska, Barbara Angelika       Baazskowska, Barbara Angelika       Baazskowska, Barbara Angelika       Wypożyczalnia 38       2016-11-28         Wypożyczalnia 113       Wypożyczalnia 114       Ponaglenia         Struktura zawodowa:       F       Posiądamanie powiąż z       Moity: Cyrtelnix A       Posiądenia         Drugi adres:       UDOSTEPNIANIE       ZAPONNIJ       Pokraź PELE DANE       Monty: Cyrtelony: Przejdź do:       Prousie         Notry:       Telefony: Cyrtelnix       Cyrtelnix       Bości Cyrtelnix       Przejdź do:       Prousie                                                                                                    |
| Jukacuja zawodowa:       F       hysłowy •         Drugi adres:       Image: Constraint of the second second secon                                                                                                    |
| MIFARE:<br>CZYŚĆ ? OTWÓRZ<br>Numer karty:<br>Pin:<br>CGNRUJ<br>Rodzaj konta: Standard v WWW<br>CORMINIA<br>COMINIC<br>CARCUJ<br>COTWÓRZ<br>COTWÓRZ<br>C |
| DRUKUJ OŚWIADCZENIE         ZATWIERDŹ ZMIANY         Pin:         Generoj         ZATWIERDŹ         SCAL         DOPISZ         OBLICZ OPŁATĘ         WYŚWIETL           Zalogowany(a): Admin         BAZA CZYTELNIKÓW         CAPS         NUM         2022-01-30         16:21                                                                                                    |

Wprowadzamy wysokość przelanej kwoty

| 📎 SB MATEUSZ - OMNIA, UBIQUE 🛛 ver. 1.5.0a / PRO + MIFARE + RDA/DBN + ePODPIS 🔄 💽 💽                                                                                                    |                                                                                                    |  |  |  |
|----------------------------------------------------------------------------------------------------|----------------------------------------------------------------------------------------------------|--|--|--|
| Czytelnicy Wypożycz. Vyko zwrot Czasopisma Katalog                                                                                                    | Czytełnia Internet Administracja Statystyka Róźne Kwitariusz Blokujekran Imprezy Niezbędnik                                                                                                    |  |  |  |
| Edycja bazy czytelników<br>Nazwisko:<br>Imię:<br>PESEL:<br>Data urodzenia:<br>Pieć:<br>Wiasto (poczta):<br>Ulica                                                                                                    | Wyszukiwanie:       Tylko z kartami         NOWY       Kategoria:       Blokada WINDYKACJA         Kategoria:       Blokada WINDYKACJA       Image: Comparison of the state state |  |  |  |
| (miejscowość):<br>Kod pocztowy:<br>Nr domu i<br>mieszkania:<br>Telefon(y):<br>Struktura<br>zawodowa:<br>Drugi adre                                                                                                    | AZA Bednarczyk, Małgorzata Anna Bednarcka, Zaneta Anna Wypożyczalnia 13 2009-09-21 Wypożyczalnia 113 2009-09-21 Wypożyczalnia 113 2009-09-21 Wypożyczalnia 114 ▼ Białek-Gosk, Katarzyma Anna Białek-Gosk, Katarzyma Anna OPERACJE REJESTROWANE Rezerwacje:                                                                                                    |  |  |  |
| Zaległa na dzień: 2016-05-17<br>kwota wynosiła (zł.): 240<br>Ustawowe odsetki na dzień<br>dzisiejszy wynoszą: 91,03<br>Pir<br>Łącznie do zapłaty: <b>331,03</b>                                                                                                    | Obszedca windykacji<br>Opłatę wpłacono przelewem w dniu: 2022-02-03 Catwierdź<br>w wysokości: Anuluj<br>Decyzją Pani Dyrektor (nr pisma): Anuluj<br>zmniejszono do kwoty: Zatwierdź zmianę Opłaty Załuckuj                                                                                                    |  |  |  |
| Rodzaj konta: jousc s     Image: statute statute sta |                                                                                                    |  |  |  |
| Zalogowany(a): Admin                                                                                                    | BAZA CZYTELNIKÓW         CAPS         NUM         2022-02-03         17:56                                                                                                    |  |  |  |

Porównujemy ją z kwotą zaległości. Po akceptacji, blokada zostaje zdjęta – w uwagach czytelnika pojawia się stosowna notka

| SB MATEUSZ - OMNIS, OMNIA, UBIQUE ver. 1.5.0 /                                                                                                    | RO + MIFARE + RDA/DBN + ePODPIS                                                                                                    |                                                                                                    |
|----------------------------------------------------------------------------------------------------|----------------------------------------------------------------------------------------------------|----------------------------------------------------------------------------------------------------|
| Czytelnicy Wypożycz.                                                                                                    | Czytelnia Internet Administracja Statystyka Róźne Kwitariusz Blokujekran                                                                                                    | Imprezy Niezbędnik                                                                                                    |
| Edycja bazy czytelników<br>Nazwisko: 5-Mróz<br>Imię: a ZME<br>MIFARE: CZYŚĆ ? OT<br>KC<br>O GENERUJ                                                                                                    | Wyszukiwanie:     Tylko z kartami     Zapis       NOWY     Kategoria:     Blokada WINDYKACJA     Czyte       Szukamy:     N     P.Nr     Dor       Szukamy:     SzukaJ     DRUKUJ     Okuru       Pasujących rekordów:     TSB     POMOC     Okuru       Anders, Malwina     Anders, Katarzyma     Ponov     Czyte                                                                                                    | / Oświadczenie / Zgoda<br>Inik od: 2014-10-03<br>pisał(a): BarbaraR<br>wydała: PL_119 / 2014-10-03<br>dczenie:<br>IODA<br>Wienie<br>elnia nr 17 |
| Pin:<br>Rodzaj konta: Standard<br>Email:<br>Posługiwał się kartami:                                                                                                    | Atlas, Roman<br>Baczkowska, Barbara Angelika<br>Banaszek, Dominika<br>Banach, Anna<br>Bartoszcze, Alicja<br>Batosik, Wiktor<br>Monit                                                                                                    | iżyczalnia 29   2020-01-25<br>iżyczalnia 38   2016-11-28<br>iżyczalnia 113   ↓ ↓ ↓ ↓ ↓ ↓ ↓ ↓ ↓ ↓ ↓ ↓ ↓ ↓ ↓ ↓ ↓ ↓                                |
| Opłatę windykacyjną wpłacono na<br>konto w wysokości: 120 zł.<br>Od: Admin<br>2022-01-30 16:22:31 PL_17<br>Czytelnik nie miał pieniędzy aby<br>zapłacić karę. Do pobrania karę za<br>nieterminowy zwrot w wysokości: 4<br>zł.<br>Uwagi:<br>Od: RenataŚ<br>2020-07-01 16:33:30 PL_38<br>Kare: 9 zł. UI | Image: Strain Strain | Wacje:<br>Ilość: DYTUJ<br>żż do: PROLONGATA<br>:<br>RAKTYWNE<br>BRAK BLOKAD<br>DODAJ POZYCIĘ<br>JAŻKA DO DOMU<br>ODBLOKUJ<br>ODBLOKUJ           |
| DRUKUJ OŚWIADCZENIE ZATWIERDŹ Z                                                                                                    | MIANY Pin: GENERUJ ZATWIERDŽ SCAL DOPIS                                                                                                    | SZ OBLICZ OPŁATĘ WYŚWIETL                                                                                                    |
| Zalogowany(a): Admin                                                                                                    | BAZA CZYTELNIKÓW CAJ                                                                                                    | PS NUM 2022-01-30 16:22                                                                                                    |

W przypadku zmniejszenia opłaty, pracownik po kliknięciu OBLICZ OPŁATĘ widzi stosowny komunikat

| B MATEUSZ - OMNIS, OMNIA,                                                | UBIQUE ver. 1.5.0a / PRO + MIFA  | ARE + RDA/DBN + ePODPIS                                                                                                    | - 0                                                                                                    |
|--------------------------------------------------------------------------|----------------------------------|----------------------------------------------------------------------------------------------------|----------------------------------------------------------------------------------------------------|
| elnicy Wypożycz, Tylko zwro                                              | ot Czasopisma Katalog Czytelnia  | Internet Administracia Statystyka Róźne Kwitariusz Blok                                                                                                   | uj ekran Imprezy Niezbednik                                                                                         |
| Aycja bazy czytelników –<br>Nazwisko:<br>Imię:                           | uch NOWY<br>Anna ZMIEŃ C         | Wyszukiwanie:     Tylko z kartami       Kategoria:     PIN       Szukamy:     971912159       N     P       Nr     52000000000000000000000000000000000000 | Zapis / Oświadczenie / Zgoda<br>Czytelnik od: 2012-08-02<br>Dopisal(a): Justynas<br>Kartę wydała: PL_113 2012-08-02 |
| ata urodzenia: 1<br>Płeć: K                                              | 2 ZMLER QRPIN                    | Pasujących rekordów: OOO I POMOC                                                                                                    | Oświadczenie:                                                                                                    |
| iasto (poczta):<br>Ulica<br>(miejscowość):<br>Kod pocztowy:<br>Nr domu i | Bramka SMS                       | Decyzją Dyrekcji opłata zostałą zmniejszona do: 500 zł<br>Czy drukować pokwitowanie wpłaty?                                                               | Czytelnia nr 17<br>Wypożyczalnia 29<br>Wypożyczalnia 38<br>Wymożyczalnia 112 2012-08-02                             |
| Telefon(y):<br>Struktura<br>zawodowa:                                    | Wyłącz powiada<br><>><br>vystowy | Tak                                                                                                    | Wypożyczalnia 113<br>Wypożyczalnia 114<br>Ponaglenia<br>Monity: 1 Telefony: 1                                       |
| Drugi adres:                                                             | *                                | LUDO STEPNIAME<br>WZERUNKU<br>Konto Suma (uncertainty) Pokaż Petra Dake<br>OSOBOWE                                                                        | Rezerwacje:<br>Ilość: CO EDVTU<br>Przejdż do:<br>PROLONGATA                                                         |
| MIFARE:                                                                  | CZYŚĆ ? OTWÓRZ<br>KONTO<br>OPAC  | Wikk natezności     0     21. (MSA     Wyt rezerw.       Ograniczona ważność     Do dnia:     PRZEDŁUZ Cr.        _ dni       Odbiór                      | Konto:<br>ZABLOKOWANE<br>BLOKADA: WINDYKACJA                                                                        |
| Pin: 9<br>Rodzaj konta: Gość 3                                           |                                  | Wymiana karty:<br>Nr:<br>GENERUJ                                                                                                    | EWIDENCIA WPŁATY<br>NA KONTO ODPLOKO                                                                                |
| DROKUJ OSWIADCZENIE                                                      | ZATWIERDZ ZMIANY                 | Pin: ZATWIERDŹ SCAL                                                                                                    | DOPISZ OBLICZ OPŁATĘ WYŚWIETL                                                                                       |

| SB MATEUSZ - OMNIS, OMNIA, UBIQUE ver. 1.5.0a /                                                                                                    | PRO + MIFARE + RDA/DBN + ePODPIS                                                                                                    |
|----------------------------------------------------------------------------------------------------|----------------------------------------------------------------------------------------------------|
| Czytelnicy Wypożycz. Vyko zwrot Czasopisma Katalog                                                                                                    | Czytelnia Internet Administracja Statystyka Różne Kiwtariusz Blokuj ekran Imprezy Niezbędnik                                                                                                    |
| Edycja bazy czytelników         Imię:       yna         Imię:       yna         PESEL:       XXX         SPRAWDŹ         Data urodzenia:       Imię:         PESEL:       XXX         SPRAWDŹ         Data urodzenia:       Imię:         Preć:       Imię:         Imię:       Imię:         Preć:       Imię:         Imię:       Imię:         Imię:       Imię: <th>Wyszukiwanie:       Tylko z kartami         NOWY       Kategoria:         Kategoria:       PIN         Szukamy:       971354741         N P Nr       Szukamy:         Pasujących rekordów:       SzukaJ         Pasujących rekordów:       POMOC         ZAA       MS         AZA       MS         Azł z       MS         Ał z       Ponagierna         Ponagierna       2009-09-21         Oświadczenie:       ZGODA         Vypożyczalnia 113       2009-09-21         Oświadczenie:       ZGODA         Ponowienie       Czytelnia nr 17         Wypożyczalnia 113       2009-09-21         Wypożyczalnia 114       V</th> | Wyszukiwanie:       Tylko z kartami         NOWY       Kategoria:         Kategoria:       PIN         Szukamy:       971354741         N P Nr       Szukamy:         Pasujących rekordów:       SzukaJ         Pasujących rekordów:       POMOC         ZAA       MS         AZA       MS         Azł z       MS         Ał z       Ponagierna         Ponagierna       2009-09-21         Oświadczenie:       ZGODA         Vypożyczalnia 113       2009-09-21         Oświadczenie:       ZGODA         Ponowienie       Czytelnia nr 17         Wypożyczalnia 113       2009-09-21         Wypożyczalnia 114       V |
| Drugi adre<br>Zaległa na dzień: 2022-02-03<br>kwota wynosiła (zł.): 200<br>Ustawowe odsetki na dzień<br>dziejiszy wynoszą: 0<br>Łącznie do zapłaty: 200<br>Rodzaj konta: <u>Gosc 3 www</u><br>DRUKUJ OŚWIADCZENIE ZATWIERDŹ Z                                                                                                    | OPERACJE REJESTROWANE       Multity:                                                                                                    |
| Zalogowany(a): Admin                                                                                                    | BAZA CZYTELNIKÓW         CAPS         NUM         2022-02-03         18:11                                                                                                    |

## Przy wywołaniu okna obsługi, widzimy blokadę kolejnej obniżki

Jednakże, jeżeli czytelnik nie uiści opłaty w terminie 14 dni ...

| 📎 SB MATEUSZ - OMNIS, OMNIA, UB                                                                                                   | QUE ver. 1.5.1 / PRO + MIFARE + RDA/DBN + ePODPIS                                                                                                    | 8     |
|----------------------------------------------------------------------------------------------------|----------------------------------------------------------------------------------------------------|-------|
| Czytelnicy Wypożycz. Tylko zwrot                                                                                                  | 🗙 🔍 📗 🐼 katalog Czytelnia Internet Administracja Statystyka Różne Kwitariusz Blokuj ekran Imprezy Niezbędnik                                                                                                    |       |
| Edycja bazy czytelników<br>Nazwisko:<br>Imię:<br>PESEL:<br>Data urodzenia:<br>Płeć:                                               | Zak       NOWY         Na       ZMEŃ         Szukamy:       N P Nr         Szukamy:       Szukamy:         Pasujących rekordów:       CO         18       OPŁATA WINDYKACY/NA                                                                                                    | →21   |
| Miasto (poczta):<br>Ulica<br>(miejscowość):<br>Kod pocztowy:<br>Nr domu i<br>mieszkania:<br>Telefon(y):<br>Struktura<br>zawodowa: | Decyzją Dyrekcji z dnia: 2022-01-20 opłata została zmniejszona: 240 zł<br>Jednakże opłata nie została uiszczona w ciągu 14 dni dlatego decyzja<br>o obniżce zostaje ANULOWANA!       Czytelnia nr 17         Powiadam       Zaległa na dzień: 2016-05-17 kwota wynosiła: 240 zł<br>Ustawowe odsetki na dzień dzisięjszy to: 91,13 zł<br>kącznie do zapłały: 33,13 zł       Wypożyczalnia 13       2009-09-2:         Czy drukować pokwitowanie wpłaty?       Czy drukować pokwitowanie wpłaty?       Ponaglemia<br>Monity: Czy cłeści całeści całeś |       |
| Drugi adres:                                                                                                    | Tak Nie Rezerwacje:<br>Ilość: 10 źc. EDYTUJ<br>Konto Suma O zł Kasa DłużejA B Przejdż do:<br>Przejdż do:                                                                                                    | TA    |
| MIFARE:<br>Numer karty:<br>Pin:<br>Rodzaj konta: Gość 3<br>DRUKUJ OŚWIADCZENIE                                                    | CZYŚĆ ?       OTWÓRZ<br>KONTO<br>OPAC       Ograniczona ważność       U zł. KRSA wyt rezerw.       Konto:         Do dnia:       PRZEDUZ 0:       y dni         Odbiór       nieustawiony y K S USTAW         Www       Wymiana karty:       DRUKUJ ODBIÓR         Pin:       DRUKUJ ODBIÓR         DOPISZ       OBLICZ OPLATE, WYŚWI                                                                                                    |       |
| Zalogowany(a): Admin                                                                                                    | BAZA CZYTELNIKÓW CAPS NUM 2022-02-05                                                                                                    | 10:08 |